## アプリに関して

## アプリのアップデート方法

SHIFTEEアプリのアップデート方法

新機能の追加や定期的なバージョンアップをした際に アプリを利用いやだいているスタッフの皆様にはSHIFTEEアプリのアップデートをしていただ く場合がございます。 iPhoneユーザ、androidユーザによってアプリのアップデート方法が異なりますので下記ご参照 ください。

<iPhoneユーザ>

App Store を開きます。
画面の上部にあるプロフィールアイコンをタップします。
下にスクロールして、保留中のアップデートやリリースノートを確認します。
特定の App だけをアップデートするには、その横の「アップデート」をタップ。
または、「すべてをアップデート」をタップします。
参考ページ: https://support.apple.com/ja-jp/HT202180

## <androidユーザ> アプリに関して

Google Play ストア アプリを開きます。
2.右上のプロフィール アイコンをタップします。
3.[アプリとデバイスの管理] をタップします。
適用できるアップデートがあるアプリには [アップデート利用可能] と表示されます。
特定のアプリを検索することもできます。
4.[更新] をタップします。
参考ページ: https://support.google.com/googleplay/answer/113412?hl=ja

HELP ID: #1114